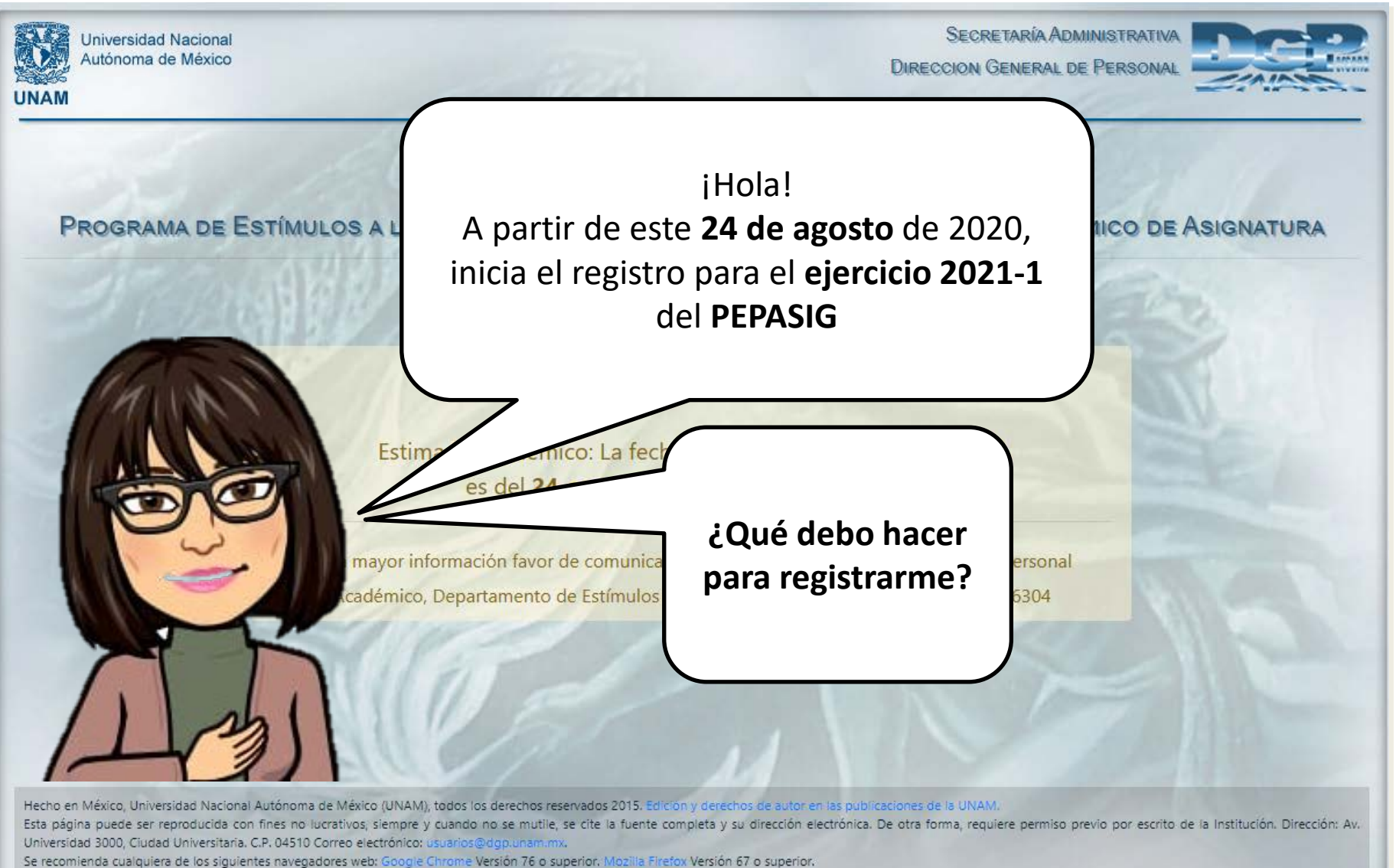

La captura de esta pantalla no es válida de ninguna manera como comprobante oficial de registro al estímulo.

Actualizado al 29 de Noviembre 2019.

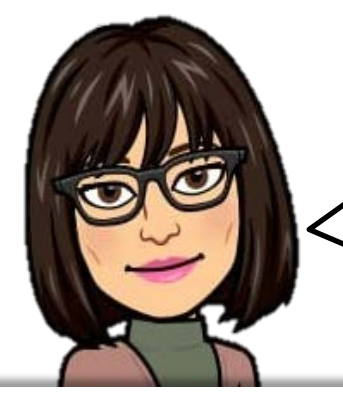

Hay que ingresar a la página de la DGAPA. www.dgapa.unam.mx

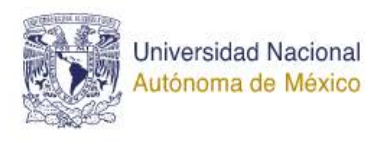

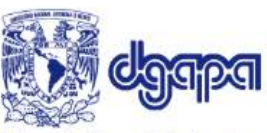

Dirección General de Asuntos del Personal Académico

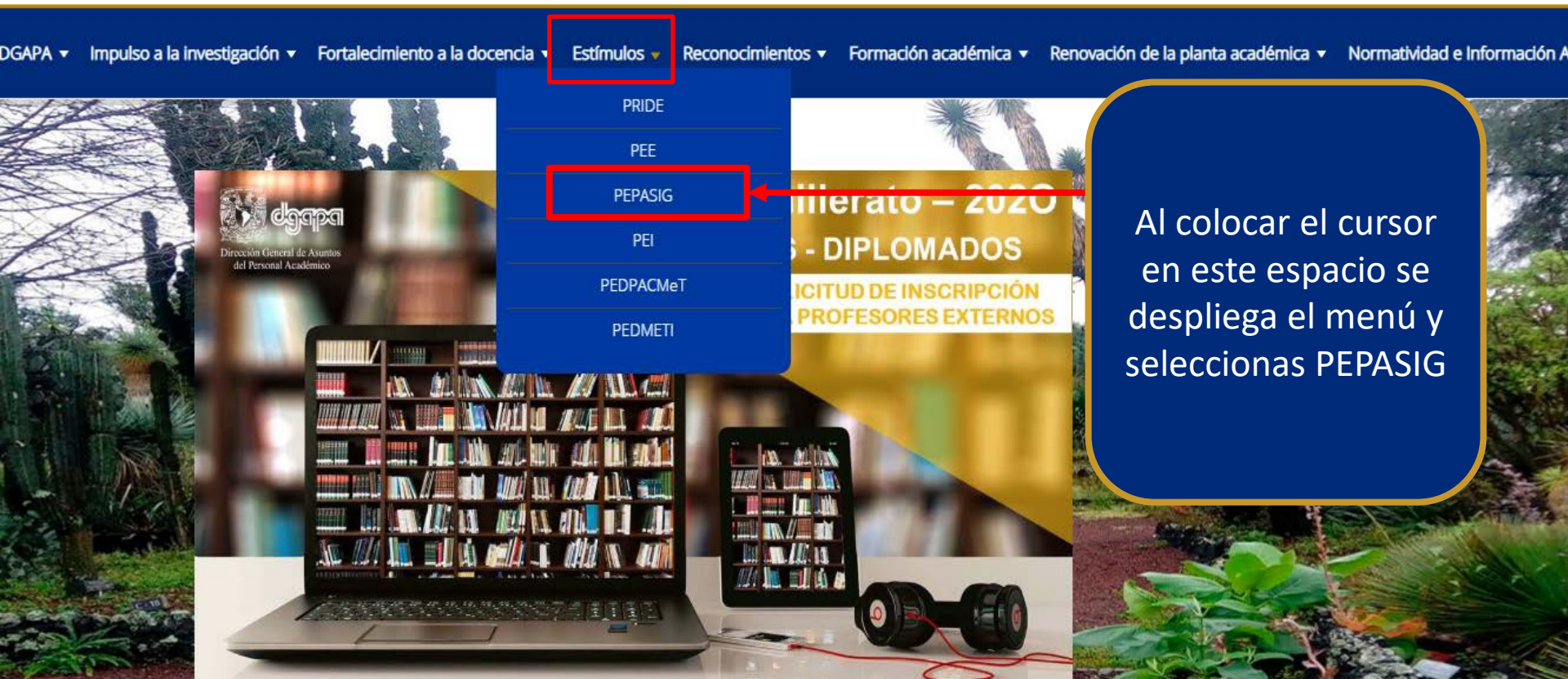

## Micrositios

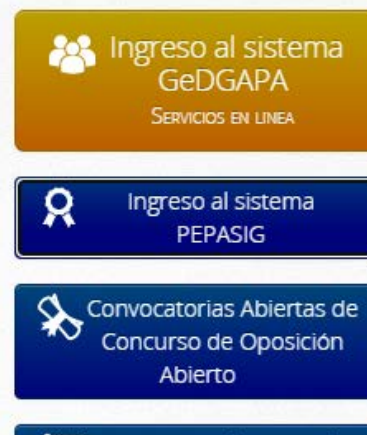

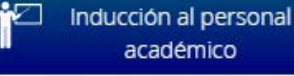

Administración Interna

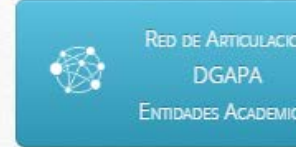

#### Dirigido a:

Personal académico de asignatura sin nombramiento de profesor o investigador de carrera y con un año de antigüedad, así como técnicos académicos con actividad docente frente a grupo.

Horario de atención de llamadas telefónicas: Lunes a Viernes de 9:00 am a 14:00 pm

## Tabulador 2020:

| Rango            | А            | В               |
|------------------|--------------|-----------------|
| Horas/Semana/Mes | Licenciatura | Especialización |
| 03-05            | 548          | 563             |
| 06-08            | 1,093        | 1,121           |
| 09-11            | 1,747        | 1,794           |
| 12-14            | 2,480        | 2,537           |
| 15-17            | 3,099        | 3,157           |
| 18-20            | 3,461        | 3,534           |
| 21-23            | 3,826        | 3,898           |
| 24-26            | 4,188        | 4,267           |
| 27-29            | 4,555        | 4,639           |
| 30 o más         | 4,921        | 5,011           |

Cualquiera de estas dos opciones te llevan al formulario, solo da click!!

Monto en Moneda Naciona

Nivel A: Art.36, Jubilado, Licenciatura, Nivel B: Especialización, Nivel C: Maestría y Nivel D: Doctorado

## Sistemas de Registro en Línea:

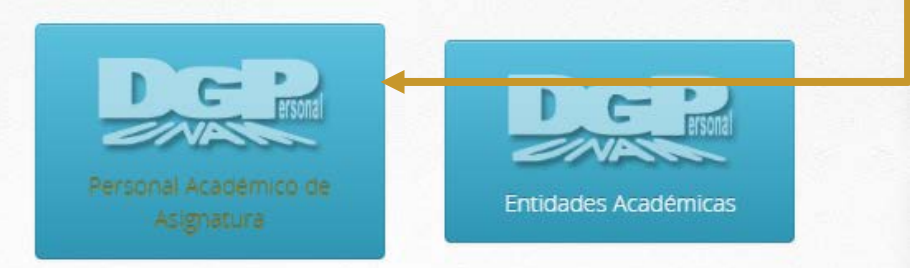

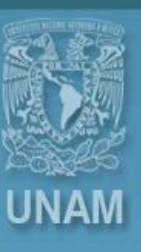

## Universidad Nacional Autónoma de México

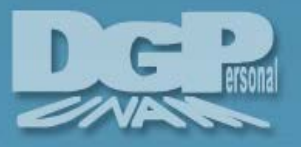

# Sistema de Autenticación del Personal Universitario

Recuerda que el NIP, te fue proporcionado por la DGPe, éste consta de diez dígitos alfanuméricos, es con el que registras las calificaciones

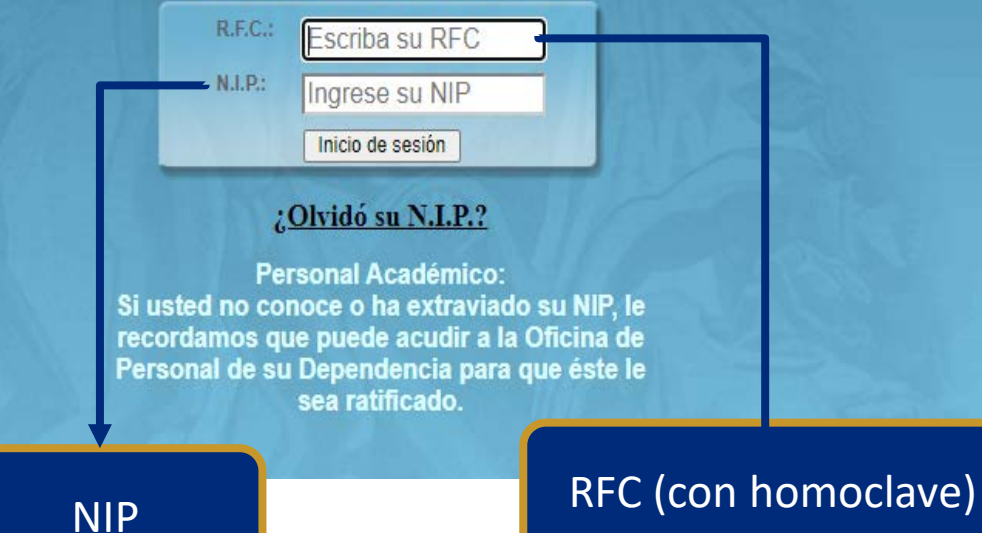

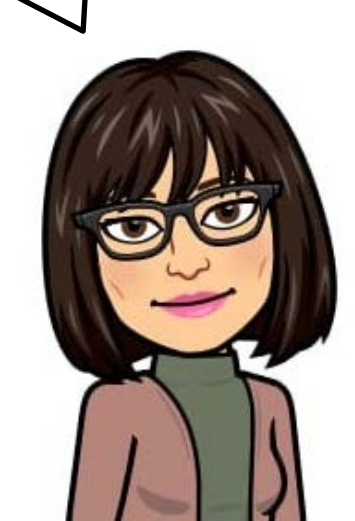

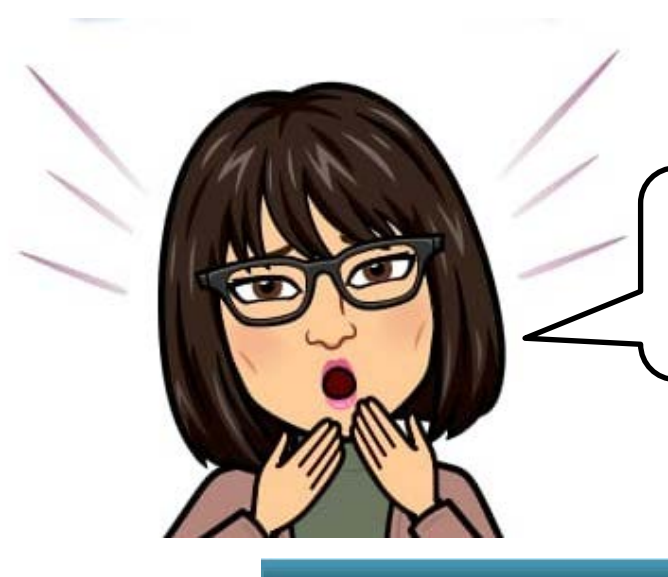

Olvidé mi NIP ¿Qué debo hacer?

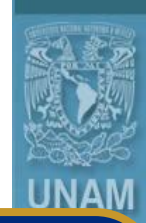

Universidad Nacional Autónoma de México

Selecciona esta opción, completa los datos y revisa tú correo donde te llegará el NIP

## Sistema de Autenticación del Personal Universitario

R.F.C.: Escriba su RFC N.I.P.: Ingrese su NIP Inicio de sesión

## ¿Olvidó su N.I.P.?

Personal Academico: Si usted no conoce o ha extraviado su NIP, le recordamos que puede acudir a la Oficina de Personal de su Dependencia para que éste le sea ratificado.

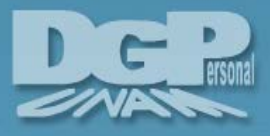

| ersonalds.unam.mx:446/em/oauth2/authorize?clien | t_id | =dgapaSIIDE&response | _type=co | de&scope=i | uid%20Curp | %20NumEn | np%20givennan | ne%20 |
|-------------------------------------------------|------|----------------------|----------|------------|------------|----------|---------------|-------|
|-------------------------------------------------|------|----------------------|----------|------------|------------|----------|---------------|-------|

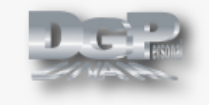

## DGAPASIIDE

Esta aplicación está solicitando acceso a su cuenta.

Estás registrado como: Benito Díaz Madero

Guardar consentimiento
Denegar
Permitir

Hecho en México, Derechos reservados. UNAM, 2010. Esta página no puede ser reproducida. DGPE.

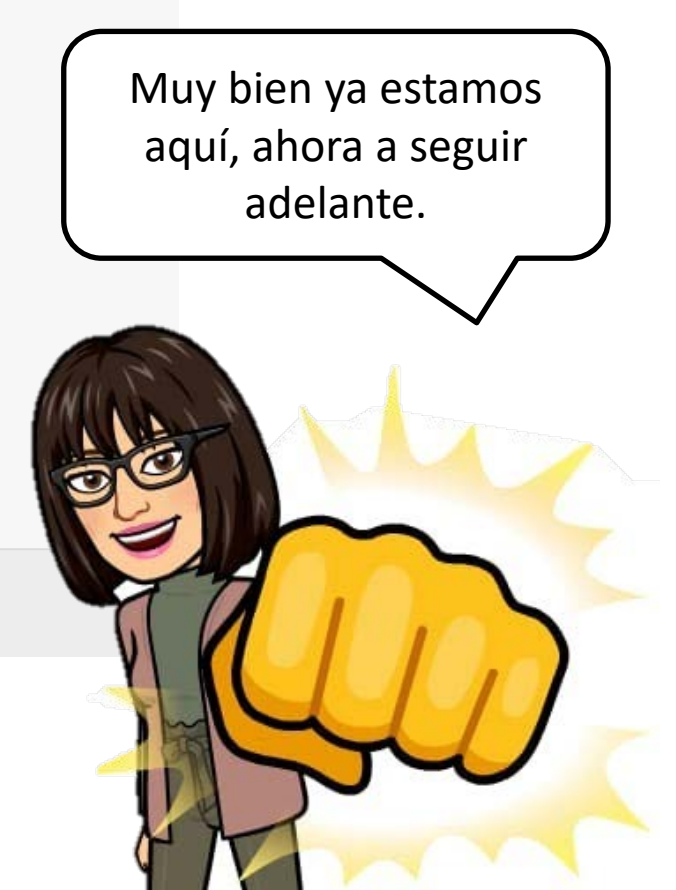

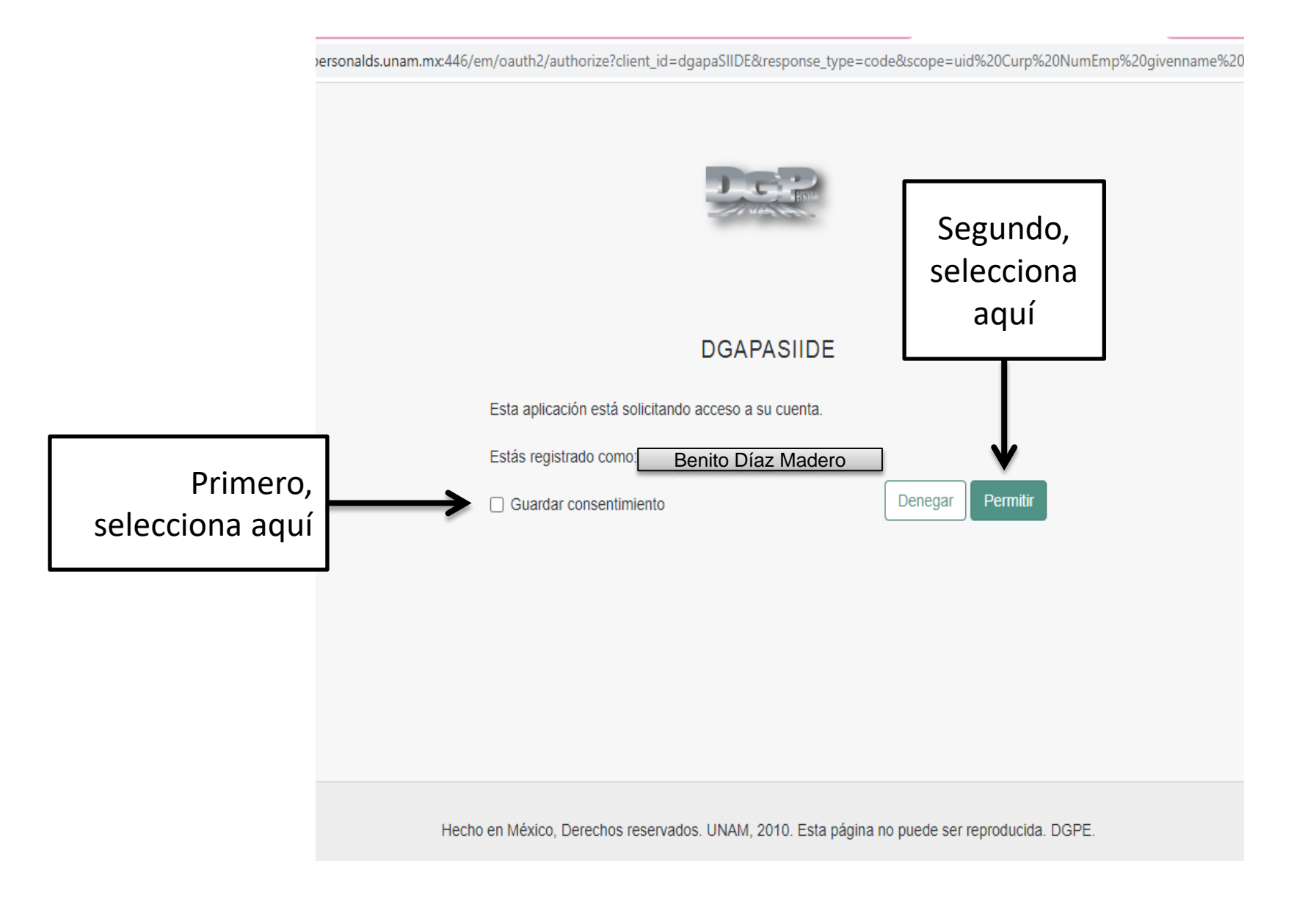

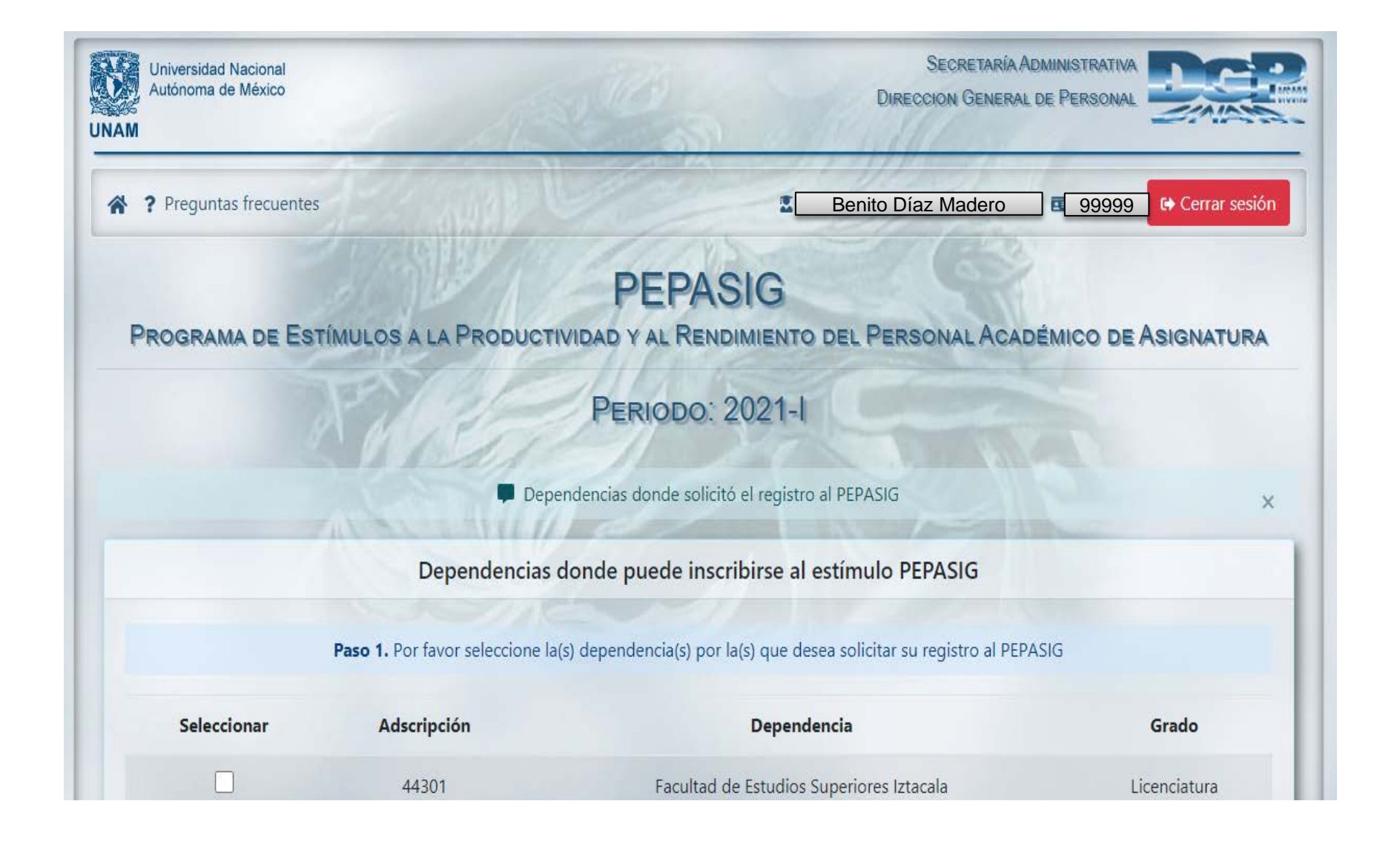

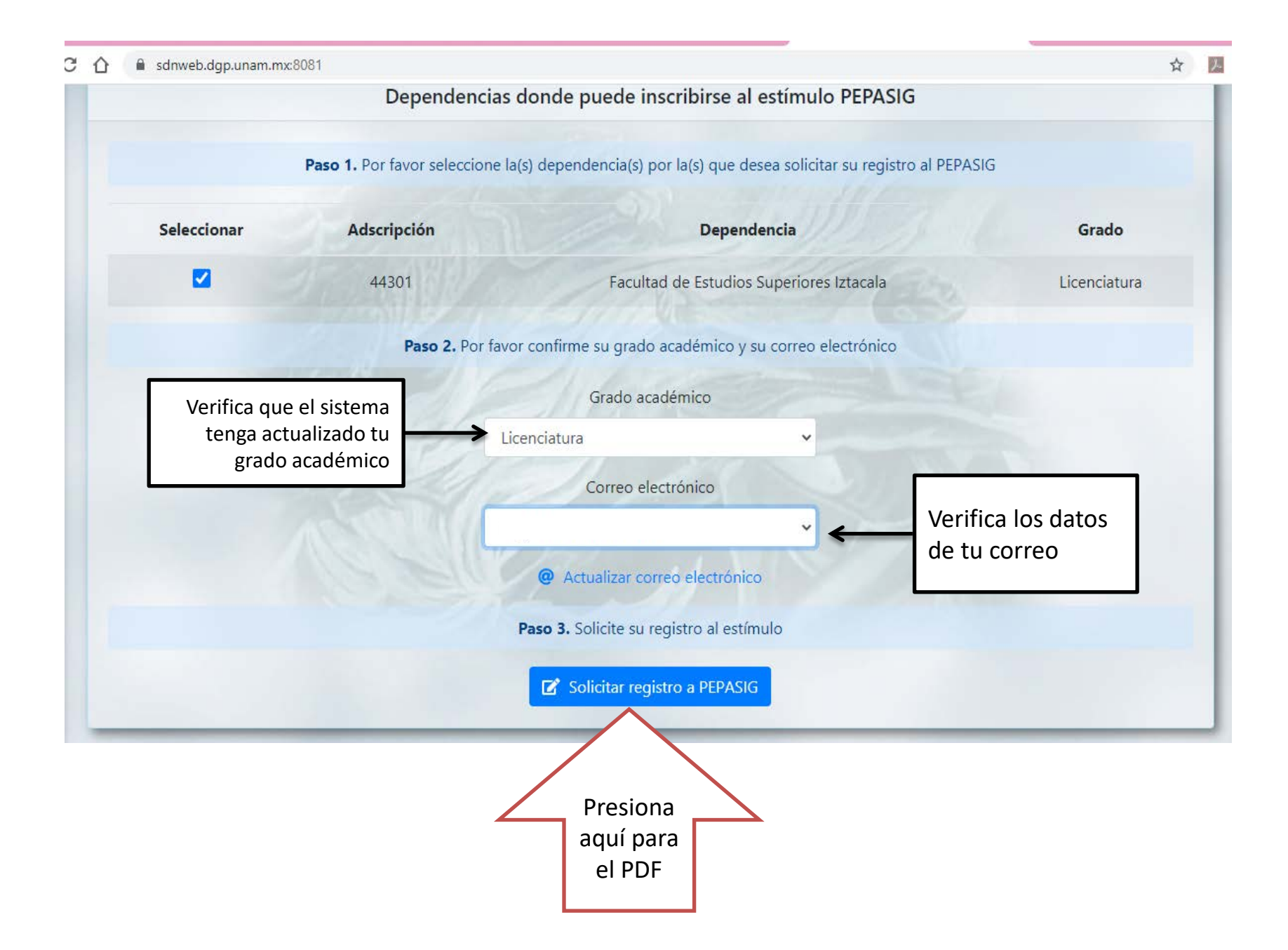

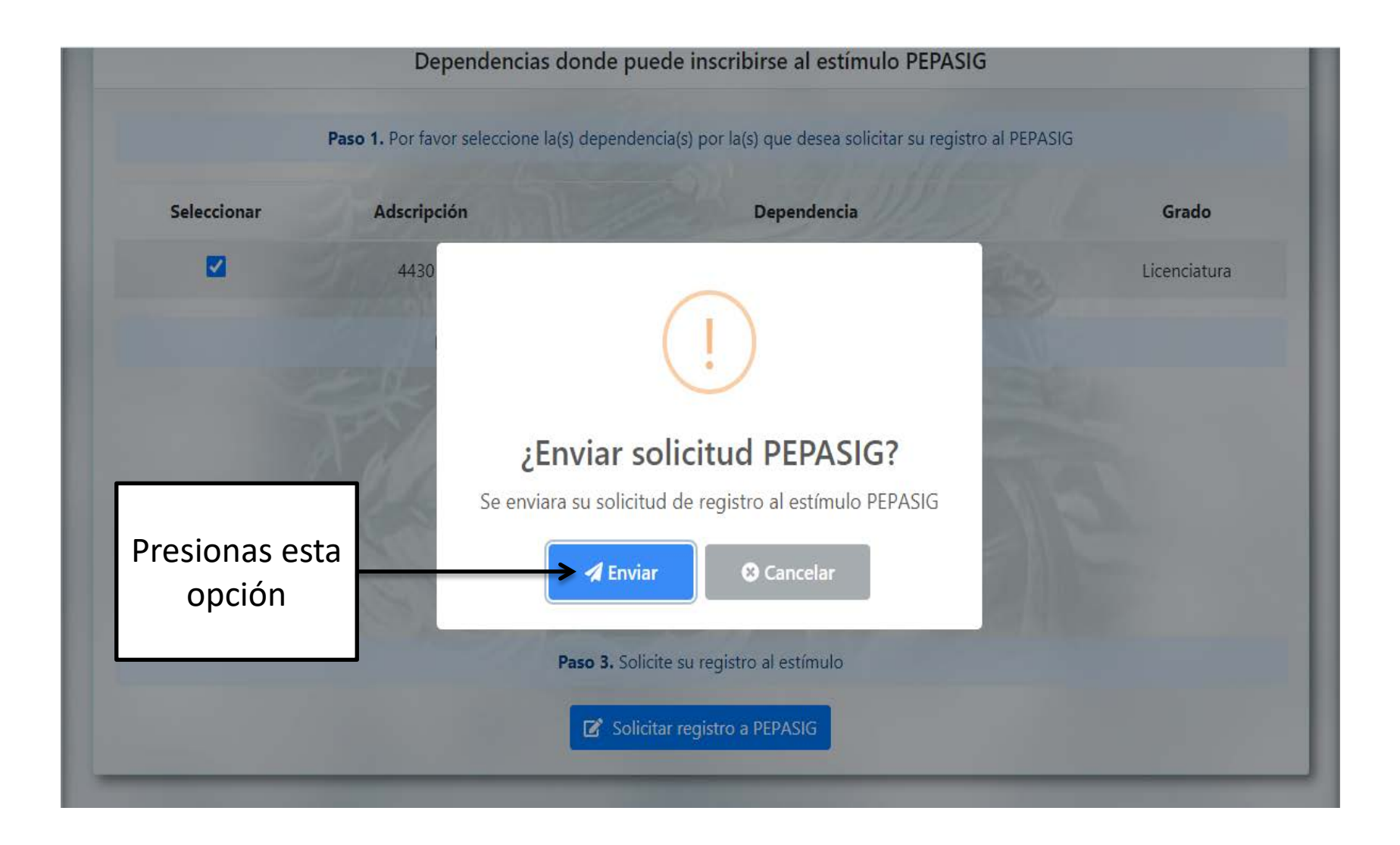

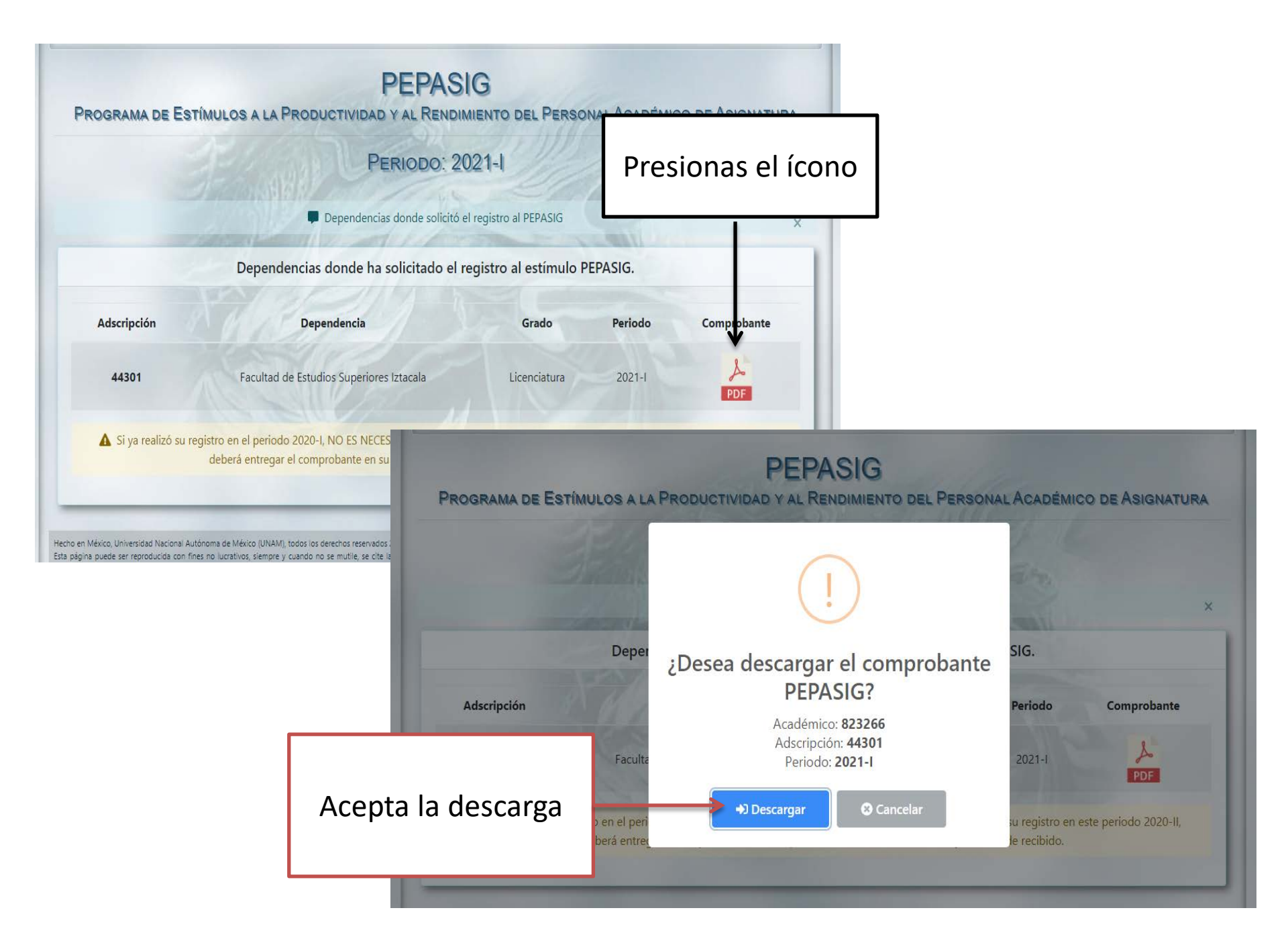

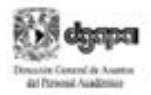

ORIGINAL PARA LA ENTIDAD Número de registro: 250000000175393

#### Comprobante de inscripción PEPASIG

Programa de Estímulos a la Productividad y al Rendimiento del Personal Académico de Asignatura

#### Periodo 2021-I

RFC:

Núm Exp:

Nombre:

Nombramiento: Profesor ordinario de asignatura

Grado: Licenciatura

Dependencia: 44301 Facultad de Estudios Superiores Iztacala

Correct

Fecha de inscripción: 24-agosto-2020 09:52

Firma:

BALDERAS CUELLAR DEGO EUGENIO

La presentación de la solicitud por parte del académico implica el cabal conocimiento y la aceptación de todas y cada una de las bases de la Convocatoria publicada en gaceta UNAM el 24 de acosto de 2020.

Los estimulos correspondentes al PEPADIG de la UNAM, son beneficios adicionales que no forman parte dei salarto nominal, por lo que no constituyen un ingreso fijo, regular ni permanente. Su asignación está sujeta a un proceso de evaluación académica que valora el rendmiento y la productividad de los académicos.

ACUSE PARA EL ACADÉMICO Número de registro: 250000000175393

Comprobante de inscripción PEPASIG

Programa de Estímulos a la Productividad y al Rendimiento del Personal Académico de Asignatura

#### Periodo 2021-I

RFC:

Núm.Exp:

Nombre:

Nombramiento: Profesor ordinario de asignatura

Grado: Licenciatura

Dependencia: 44301 Facultad de Estudios Superiores Iztacala

Correct:

Fecha de inscripción: 24-agosto-2020 09:52

Una vez descargada la solicitud, deberás imprimirla, firmarla y escanearla en archivo PDF, para enviarla al correo electrónico pepasig.fesi@iztacala.unam.mx

tielo y tima de recibido

La presentación de la solicitud por parte del academico implica el cabal conocimiento y la aceptación de totas y cada una de las bases de la Convocatoria publicada en gaceta UNAM el 24 de acosto de 2020.

Los estimuios correspondentes al PEPASIG de la UNAM, son beneficios adicionales que no forman parte del salarlo nominal, por lo que no constituyem un ingreso fijo, regular ni permanente. Su asignación está sujeta a un proceso de evaluación academica que vatora el rendmiento y la productividad de los académicos.

# ¿Cómo enviar la solicitud? EJEMPLOS

| T ENVIAR X DESCARTAR 🕡 INSERTAR 🌲 APLICACIONES 🚥                                                                                                    |                                                                                                    |  |  |  |  |  |  |  |
|----------------------------------------------------------------------------------------------------|----------------------------------------------------------------------------------------------------|--|--|--|--|--|--|--|
| Para: pepasig.fesi@iztacala.unam.mx                                                                                                    |                                                                                                    |  |  |  |  |  |  |  |
| Cc:                                                                                                    |                                                                                                    |  |  |  |  |  |  |  |
| Asunto: PEPASIG 2021-1, Biología o Cirujano Dentista o Enfermería o Médico Cirujano, u Optometría o Psicología o                                                                                                    |                                                                                                    |  |  |  |  |  |  |  |
| $\frac{\text{SUAYED o DIP}}{\text{Calibri}}  \blacksquare  \blacksquare  \blacksquare  \blacksquare  \blacksquare  \blacksquare  \blacksquare  \blacksquare  \blacksquare $                                             |                                                                                                    |  |  |  |  |  |  |  |
| <b>Ejemplo 1</b><br>Departamento de Estímulos FESI:                                                                                                    |                                                                                                    |  |  |  |  |  |  |  |
| Envío solicitud de ingreso PEPASIG 2021-1, soy de la carrera de Biología e imparto 18 horas                                                                                                    | <b>Ejemplo 2</b><br>Departamento de Estímulos FESI:                                                                  |  |  |  |  |  |  |  |
|                                                                                                    | Envío solicitud de ingreso PEPASIG 2021-1, soy de la carrera de Biología con 8 horas y Médico Cirujano con 20 horas. |  |  |  |  |  |  |  |
| Ejemplo 3                                                                                                    |                                                                                                    |  |  |  |  |  |  |  |
| Departamento de Estímulos FESI:                                                                                                    |                                                                                                    |  |  |  |  |  |  |  |
| Envío solicitud de ingreso PEPASIG 2021-1, soy de la<br>carrera de Biología con 8 horas y actualizo grado<br>académico porque obtuve la especialidad, maestría o<br>doctorado anexo título o acta de examen profesional |                                                                                                    |  |  |  |  |  |  |  |

# **Tengo algunas dudas???**

- Concluí mi registro al PEPASIG pero no modifique mi grado académico.
- Estoy impartiendo más de tres horas, pero al ingresar al sistema me indica que no tengo el número de horas requeridas y no me deja registrar. ¿Qué debo hacer?
- El sistema me indica que no tengo la antigüedad, pero ya cumplí el año. ¿Qué debo hacer?
- → Para estos casos deberás comunicarte directamente al correo: <u>chichen@unam.mx</u>

- Ya tengo mi comprobante de registro pero aparece con otro nombre, ¿Qué hago?
- Al querer descargar el PDF presenta error, ¿Qué debo hacer?

Para estas dos preguntas deberás comunicarte con: M.A.D. Tayde Teresa Pérez Balvanera Jefa del Dpto. de ESTÍMULOS <u>depest@dgapa.unam.mx</u> Cel. 55 7886 5099 Tel. 5556 22 63 04 Y 555622 6303